# How to install Openfire Meetings on ClearOS

2021-07-20: WikiSuite will now support all major Linux distros. Thus, the information below is no longer updated. It may still be valid, or not. It will be eventually removed from this site, so anything relevant should be moved to the appropriate site. For anything related to ClearOS, please search among the following: ClearOS site, code base, Developer docs, Wiki or forum.

Please contact us if you would like to help out.

Openfire is a real time collaboration (RTC) server supporting XMPP (Jabber) and WebRTC. See also Why Openfire.

# Quick upgrade

| How to install    |                                                        |  |
|-------------------|--------------------------------------------------------|--|
| 2                 |                                                        |  |
|                   |                                                        |  |
|                   |                                                        |  |
| yumenablerepo=cl  | earos-contribs-testing install app-opentire            |  |
|                   |                                                        |  |
|                   |                                                        |  |
| How to upgrade    |                                                        |  |
| 4                 |                                                        |  |
| J                 |                                                        |  |
|                   |                                                        |  |
| vumenablerepo=cl  | earos-contribs-testing upgrade openfire app-openfire   |  |
| Jam Ghabcerepe ee | cares contrast costing apgrade openities app openities |  |

# Quick install

Openfire can be installed with the following command on a ClearOS 7.4 box:

2) Go to "System / Accounts / Users" in the menu to:

- Create some users (make sure the "Openfire User" is enabled in App policies for the user you create).

- 3) Go to "Server / Communication and Collaboration / Openfire" in the menu to:
- Click "Install and Initialize Built-in Directory". (Grab a coffee, this will take several minutes.)

- Click "Configure security Certificates" (TODO: Document what happens when Lets encrypt is enabled : http://wikisuite.org/How-to-install-Let-s-Encrypt-SSL-certificates-on-ClearOS).

- Select the admin user.
- Set the XMPP domain.

- Set the Openfire hostname from one of the available SSL certificates on the system. It is HIGHLY recommended that you use LetsEncrypt for this.

4) Follow the link and log in to Openfire.

ClearOS integration includes:

- ClearOS Openfire app
- Openfire
- Plugins: Fastpath, Openfire meetings, Monitoring
- System database provisioning
- LDAP integration
- focus user (openfire-focus) for Openfire meetings
- Letsencrypt

# Detailed Install

#### Assumptions

- This guide assumes your ClearOS server will be the main server for your domain. Thus, your website (powered by Tiki, which includes the ConverseJS XMPP client) will be on the same server.
- You can create e-mails accounts for your domain. This can easily be handled by ClearOS or by your domain name provider.

## Information

To Install Openfire 4.x on ClearOS 7.x within the WikiSuite environment follow these steps:

- 1.- Install a fresh ClearOS Server; be sure to run the latest Software updates to the core system.
- 2.- Make sure the clearos-epel repository is enabled
- 3- Include in the installation of:
- a. The Web Server

| clearOS                                  | DASHBOARD                              |                                                               | PLACE                                        | SUPPORT                                                 | * ROOT                                      |
|------------------------------------------|----------------------------------------|---------------------------------------------------------------|----------------------------------------------|---------------------------------------------------------|---------------------------------------------|
| Community                                | ClearOS Marketplace                    | • Install                                                     |                                              |                                                         | ## #                                        |
| Search Q                                 | ClearOS Marketpl<br>through a stringer | lace is where you can add ne<br>nt quality control process to | w apps and services<br>ensure the quality ar | to your system. Apps avai<br>id security of each submis | lable in the Marketplace have gone<br>sion. |
| Cloud                                    |                                        |                                                               |                                              |                                                         |                                             |
| Retwork                                  | App Install List                       |                                                               |                                              |                                                         | Download and Install Delete All             |
| System                                   | Description                            | ≜ Price ≑ Uni                                                 | it 💠 Discount                                | Extended                                                | ≑ EULA ≑ Action                             |
| Accounts                                 | Directory Server                       | Free                                                          |                                              | \$0.00                                                  | None Delete                                 |
| Account Manager                          | Software Repository                    | Free                                                          |                                              | \$ 0.00                                                 | None Delete                                 |
| Ease                                     | Web Server                             | Free                                                          |                                              | \$0.00                                                  | None Delete                                 |
| ClearOS Marketplace                      |                                        |                                                               |                                              |                                                         |                                             |
| Dashboard                                |                                        |                                                               |                                              |                                                         |                                             |
|                                          |                                        |                                                               |                                              |                                                         |                                             |
| 27 - 111 - 11 - 11 - 11 - 11 - 11 - 11 - |                                        |                                                               |                                              |                                                         |                                             |

#### Configure domain name

How to set domain name on ClearOS

Please note that Openfire is not multi-tenant, so it is designed to handle just one domain name. Ref: OF-162

## Install Openfire

1.-Log in to your ClearOS via SSH using root.

2.-Install the Openfire app.

Type:

В

yum --enablerepo=clearos-contribs-testing install app-openfire

Go to "Server / Communication and Collaboration / Openfire' in the menu (https://yourserver.wikisuite.org:81/app/openfire):

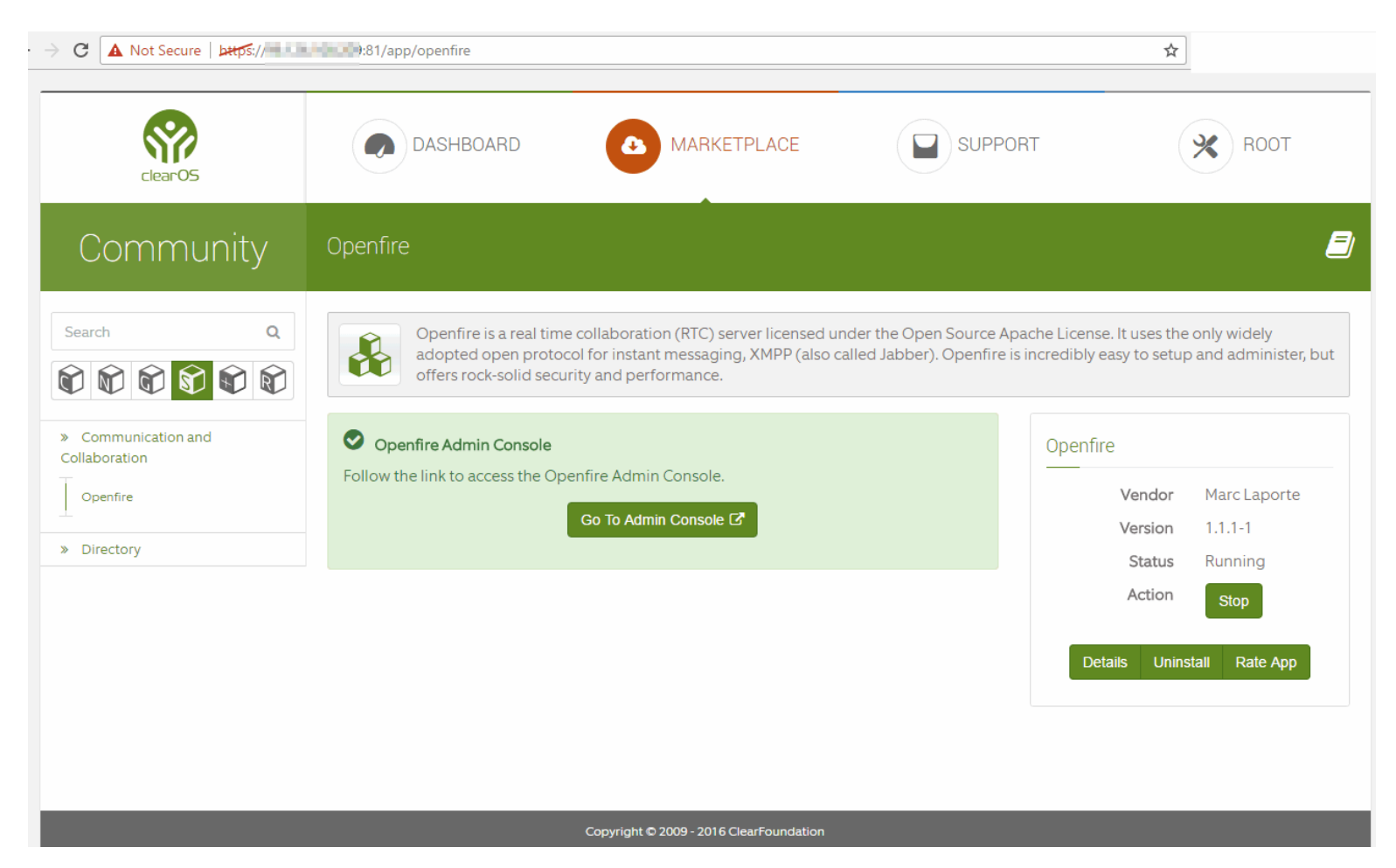

#### Configure OpenLDAP

1.-Click "Install and Initialize Built-in Directory". (Grab a coffee, this will take several minutes.) 1.-Initialize your OpenLDAP service through the Webconfig-Open LDAP Directory Server Module (https://yourserver.wikisuite.org:81/app/openIdap\_directory).

File not found.

2.-On the Directory Server Settings page, set the server mode and Base Domain (https://yourserver.wikisuite.org:81/app/openIdap\_directory/settings/edit).

File not found.

3.-On the Directory Server Policies page, set the Publish Policy and Accounts access according to your requirements (https://yourserver.wikisuite.org:81/app/openIdap\_directory/policies/edit).

File not found.

4.-Don't forget to create one or two users as they will be used in the Openfire configuration phase. Use: (https://yourserver.wikisuite.org:81/app/users/add).

| clearOS                                                                    |                                                                    | MARKETPLACE                                                                                     | SUPPORT                         | ROOT                 |
|----------------------------------------------------------------------------|--------------------------------------------------------------------|-------------------------------------------------------------------------------------------------|---------------------------------|----------------------|
| Community                                                                  | Users 💿 User Manager                                               |                                                                                                 |                                 | 8                    |
| Search Q                                                                   | The users app allows an admining user directory will automatically | strator to create, delete and modify users on f<br>display options available to a user account. | the system. Other apps that plo | ugin directly to the |
| Cloud                                                                      |                                                                    |                                                                                                 |                                 |                      |
| Server                                                                     | User                                                               |                                                                                                 | Users                           |                      |
| 1 Network                                                                  | Name                                                               |                                                                                                 | Vendor                          | ClearFoundation      |
|                                                                            |                                                                    |                                                                                                 | Version                         | 2.1.25-1             |
| System                                                                     | Username                                                           | vislucio                                                                                        | Support Policy                  | •••••                |
| System<br>Accounts                                                         | Username I<br>First Name II                                        | uisJucio<br>uis                                                                                 | Support Policy                  | Rate App             |
| System<br>Accounts<br>Groups                                               | Username I<br>First Name I<br>Last Name I                          | uislucio<br>uis<br>ucio                                                                         | Support Policy<br>Details       | Rate App             |
| System<br>Accounts<br>Groups<br>Users                                      | Username I<br>First Name I<br>Last Name In                         | uislucio<br>uls<br>ucio                                                                         | Support Policy<br>Details       | Rate App             |
| System<br>Accounts<br>Carcups<br>Daers<br>Account Manager<br>Backup        | Username I<br>First Name I<br>Last Name I<br>Password              | uislucio<br>uis<br>ucio                                                                         | Support Policy<br>Details       | Rate App             |
| System<br>Accounts<br>Groups<br>Users<br>Account Manager<br>Backup<br>Base | Username I<br>First Name I<br>Last Name I<br>Password Password •   | uislucio<br>uis<br>ucio                                                                         | Support Policy<br>Details       | Rate App             |

#### Configure SSL certificates / Let's Encrypt

- We highly recommend you use Let's Encrypt. Especially since as of this writing (2018-04-01, no joke...), selfsigned certificate integration isn't fully functional (see https://github.com/WikiSuite/app-openfire/issues/7).
  - If you want to use it, make sure LetsEncrypt is fully set up before you continue (See <a href="http://wikisuite.org/How-to-install-Let-s-Encrypt-SSL-certificates-on-ClearOS">http://wikisuite.org/How-to-install-Let-s-Encrypt-SSL-certificates-on-ClearOS</a>).

Go to "Server / Communication and Collaboration / Openfire" in the menu (https://yourserver.wikisuite.org:81/app/openfire):

- 1. Click "Edit" in "Setting"
- 2. Select the security certificate you want to use.

#### Important notes:

• As ClearOS also manages SSL certificates, they can co-exist independently as their storage files are different

and independent. That is, Openfire generated certificates will only be used within Openfire applications.

- As of this writing (2018-04-01, no joke...), Directory Watcher (hot-deploy, https://yourserver.wikisuite.org:9091/plugins/certificatemanager/certificate-management.jsp ) isn't integrated into the ClearOS app (see https://github.com/WikiSuite/openfire/issues/5). Upon Let's Encrypt certificate expiration, just re-do the setup step above, not changing your certificate selection and your certificate will be updated.
- You can access the OpenFire certificate store at: https://yourserver.wikisuite.org:9091/security-certificate-store-management.jsp

## **Configure Firewall**

The Openfire app will take care of opening the following ports:

| Port | TCP/UDP | Access Control | Application | Description                                                                            |
|------|---------|----------------|-------------|----------------------------------------------------------------------------------------|
| 5222 | ТСР     | Public         | Openfire    | The standard port for clients to connect to the server. Offers encryption via StartTLS |
| 5223 | ТСР     | Public         | Openfire    | Direct SSL/TLS port for clients to connect to the server.                              |
| 7443 | ТСР     | Public         | Openfire    | The port used for secured HTTP client connections.                                     |
| 9091 | ТСР     | Administrative | Openfire    | The port used for secured (HTTPS) Admin Console access.                                |

However, you will probably want to open more than those. ClearOS's Firewall should configured to block all ports, and open the following:

| Port | TCP/UDP | Access Control | Application | Description                                                                                                    |
|------|---------|----------------|-------------|----------------------------------------------------------------------------------------------------|
| 22   | TPC     | Administrative | SSH         | Terminal access                                                                                                    |
| 25   | ТСР     | Public         | OFMeet      | SMTP: For emails for Openfire Meeting Planner                                                                                                    |
| 80   | ТСР     | Public         | (generic)   | Web server (HTTP)                                                                                                    |
| 81   | ТСР     | Administrative | ClearOS     | Webconfig                                                                                                    |
| 143  | ТСР     | Public         | OFMeet      | IMAP: For emails for Openfire Meeting Planner                                                                                                    |
| 443  | ТСР     | Public         | (generic)   | Web server (HTTPS)                                                                                                    |
| 587  | ТСР     | Public         | OFMeet      | SMTP For emails for Openfire Meeting Planner if you use Gmail                                                                                                    |
| 993  | ТСР     | Public         | OFMeet      | IMAPS For emails for Openfire Meeting Planner                                                                                                    |
| 4443 | ТСР     | Public         | OFMeet      | RTP over TCP for Jitsi Videobridge (fallback media proxy for video conferencing)                                                                                                    |
| 5222 | ТСР     | Public         | Openfire    | The standard port for clients to connect to the server. On this<br>port plain-text connections are established, which, depending<br>on configurable security settings, can (or must) be upgraded to<br>encrypted connections. |

| 5223        | ТСР | Public         | Openfire | The port used for clients to connect to the server using the<br>direct SSL/TLS method. Connections established on this port<br>are established using a pre-encrypted connection. This type of<br>connectivity is commonly referred to as the "old-style" or<br>"legacy" method of establishing encrypted connections., but is<br>not inherently 'less' secure. Configuration details can be<br>modified in the security settings. |
|-------------|-----|----------------|----------|----------------------------------------------------------------------------------------------------|
| 5269        | ТСР | Public         | Openfire | The port used for remote servers to connect to this server.<br>Connections established on this port are established using a<br>pre-encrypted connection. This type of connectivity is<br>commonly referred to as the "old-style" or "legacy" method of<br>establishing encrypted connections. Configuration details can<br>be modified in the security settings.                                                                  |
| 7070        | ТСР | Public         | Openfire | The port used for unsecured HTTP client connections.                                                                                                    |
| 7443        | ТСР | Public         | Openfire | The port used for secured HTTP client connections.                                                                                                    |
| 9090        | ТСР | Administrative | Openfire | The port used for unsecured (HTTP) Admin Console access.                                                                                                    |
| 9091        | ТСР | Administrative | Openfire | The port used for secured (HTTPS) Admin Console access.                                                                                                    |
| 10000       | UDP | Public         | OFMeet   | Single UDP port multiplexing of<br>multiple media streams (preferred<br>media proxy for video conferencing)                                                                                                    |
| 50000-60000 | UDP | Public         | OFMeet   | Dynamically allocated ports for media streams (fallback media proxy for video conferencing)                                                                                                    |

Notes:

• Ports 7070 and 9090 are used for plain HTTP traffic. Each have a more secure HTTPS counterpart: 7443 and 9091 respectively. Consider disabling the HTTP ports, which could hurt interoperability and performance, but will increase security.

## **Configure Openfire**

**WARNING**: 2018-03-12: In openfire 4.2.2, plugins don't upgrade properly: apparently fixed in 4.2.3 (https://issues.igniterealtime.org/browse/OF-1464), which isn't released as of this writing.

1.- Use a web browser to connect to the admin console. The default port for the web-based initial setup admin console is 9090 (9091 for https). Initial setup and administration can be done from a remote computer using LAN IP address instead or hostname if it is resolvable by the remote computer, i.e. (https://yourserver.wikisuite.org:9090). The link is provided in the Openfire app for ClearOS.

Source: http://www.igniterealtime.org/builds/openfire/docs/latest/documentation/install-guide.html

| og Openfire Admin Console: Ser | × 💶                     |                    |                            |                                                                                                    |                                                                                                    | 78m) - 21                                                                |  |  |  |
|--------------------------------|-------------------------|--------------------|----------------------------|----------------------------------------------------------------------------------------------------|----------------------------------------------------------------------------------------------------|--------------------------------------------------------------------------|--|--|--|
| ← → C ()kb###5://yo            | urserver.wikisuite.org: | 9091/Index         | jsp                        |                                                                                                    |                                                                                                    | <u></u>                                                                  |  |  |  |
| openfire <sup>.</sup>          |                         |                    |                            |                                                                                                    |                                                                                                    | Opentire 4.0.0<br>Logged in no <b>Iulis Justie - <mark>Legou</mark>r</b> |  |  |  |
| Server Users/Groups            | Sessions Group Ch       | at Plugin          | 19                         |                                                                                                    |                                                                                                    |                                                                          |  |  |  |
| Server Nanager Serv            | ver Settings   TLS/SSL  | Certificates       | Media Services             |                                                                                                    |                                                                                                    |                                                                          |  |  |  |
| Server Information             | Conver Inform           | antion             |                            |                                                                                                    |                                                                                                    |                                                                          |  |  |  |
| System Properties              | Server morn             | nation             |                            |                                                                                                    |                                                                                                    |                                                                          |  |  |  |
| Language and Time              |                         |                    |                            |                                                                                                    |                                                                                                    |                                                                          |  |  |  |
| Clustering                     | Update infor            | mation             |                            |                                                                                                    |                                                                                                    |                                                                          |  |  |  |
| Cache Summary                  |                         |                    | and all the Clinic have do |                                                                                                    | dia.                                                                                                    |                                                                          |  |  |  |
| Database                       | Serversio               | IN 4.0.1 IS NOW    | available. Click here to   | download or read the <u>change log</u> for more informa                                               | MOON.                                                                                                    |                                                                          |  |  |  |
| Logs                           |                         |                    |                            |                                                                                                    |                                                                                                    |                                                                          |  |  |  |
| Email Bettings                 | Below you will find     | server informa     | ation, ports being used    | and latest news about Openfire.                                                                       |                                                                                                    |                                                                          |  |  |  |
| Security Audit Viewer          | Server Propert          | ties               |                            |                                                                                                    |                                                                                                    | 8                                                                        |  |  |  |
|                                | Server Uptin            | ie: δ minutes-     | - started Feb 11, 2016 ;   | 2:38:51 PM                                                                                            | Ignite Realtime News                                                                                                    |                                                                          |  |  |  |
|                                | Versio                  | an: Opertire 4.    | D. D                       |                                                                                                    |                                                                                                    |                                                                          |  |  |  |
|                                | Server Directo          | nyt Joptiopenfir   | e                          |                                                                                                    | Smack 4.1.6 and 4.2.0-alpha3 released, Jan 27, 2016                                                                                                  |                                                                          |  |  |  |
|                                | Server Nam              | ie: yourserver:    | weeds unter o rg           |                                                                                                    | Openfire 4.0.1 Released, Jan 26, 2016                                                                                                    |                                                                          |  |  |  |
|                                | Environment             |                    |                            |                                                                                                    | Spark 2.7.6 Released Jan 14, 2018                                                                                                    |                                                                          |  |  |  |
|                                | Java Versio             | ws: 1.B.D_60 O     | racle Corporation Jav      | a HotSpot(TM) Server VM                                                                               |                                                                                                    |                                                                          |  |  |  |
|                                | Appserv                 | er: jetty/8.2.2-S  | NAPSHOT                    |                                                                                                    | Openfire 3.8.1 has been released, Mar 3, 2013                                                                                                    |                                                                          |  |  |  |
|                                | Host Nam                | es yourserver.     | wikisuite.org              |                                                                                                    | Openfire 3.8.0 has been released. Feb 6, 2013                                                                                                    |                                                                          |  |  |  |
|                                | OS (Hardwar             | re: Linux/1386     |                            | ~                                                                                                    | Country 2.7.1 has been relevant and 2014                                                                                                    |                                                                          |  |  |  |
|                                | Locale / Timiczon       | ne: en reasten     | E7.12 MB e7.19             | 11.)<br>0.0 MiD (10.4 %) unwet                                                                        | Openine 37.1 has been released, out 2, 2011                                                                                                    |                                                                          |  |  |  |
|                                | COND METHO              | .,                 | 01.10 80 01410.            | NO 800 (10.1 W) 0000                                                                                  |                                                                                                    |                                                                          |  |  |  |
|                                |                         |                    |                            |                                                                                                    |                                                                                                    |                                                                          |  |  |  |
|                                | Server Ports            |                    |                            |                                                                                                    |                                                                                                    |                                                                          |  |  |  |
|                                | Interface               | Port               | Туре                       | Description                                                                                           |                                                                                                    |                                                                          |  |  |  |
|                                | All addresses           | 5222 <del>()</del> | Client to Server           | The standard port for clients to connect to t<br>configurable <u>security settings</u> , can (or must | the sener. On this port plain-text connections are established, which, de<br>t) be upgraded to encrypted connections.                                | pending on                                                               |  |  |  |
|                                | All addresses           | 5223 🔒             | Client to Server           | The port used for clients to connect to the<br>using a pre-encrypted connection. This type            | server using the old SSL/TLS method. Connections established on this p<br>e of connectivity is commonly referred to as the "old-style" or "legacy" m | ort are established<br>athod of                                          |  |  |  |

#### Install and configure Openfire Plugins

The Openfire app for Clearos will have already installed and done basic setup of the following plugins:

- Openfire Meetings Plugin (For group video conference)
- Openfire Fastpath plugin (For support chat: http://wikisuite.org/Fastpath)
- Monitoring plugin (for Message Archive Management support)

#### Configure Openfire Meetings Plugin

1.- For security, Openfire Meetings Plugin creates a user named "focus". The openfire-app will create this user in ClearOS for you.

#### Configure Openfire Fastpath plugin

1.- Once the plugin has been successfully installed, the Fastpath tab should be available, click on it to configure Workgroups (https://yourserver.wikisuite.org:9091/plugins/fastpath/workgroup-summary.jsp).

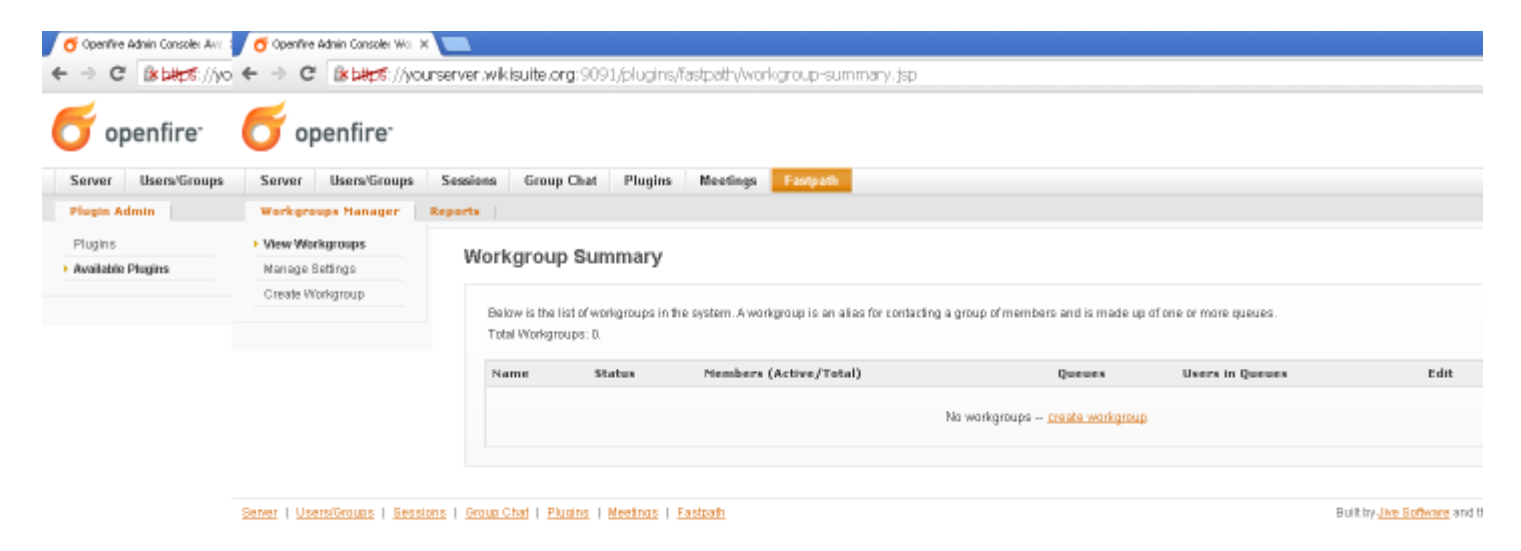

Notes:

- You can find a Quick start guide here: http://wikisuite.org/Fastpath.
- The snippet is provided on the Openfire Admin Console (Fastpath -> Workgroup Manager -> Workgroup Settings -> Text).
- jivelive.jsp is available on https://example.org:9091/webchat/jivelive.jsp perhaps you'll need to edit the snippet above, if you're redirecting access to that resource through a reversed proxy.
- There's a simple landing page here: https://example.org:9091/webchat/ .

#### Install additional Openfire plugins

- 1.- Log in to your Openfire Admin Console with an administrator user.
- 2.- Click on the Plugins Tab to manage Plugins

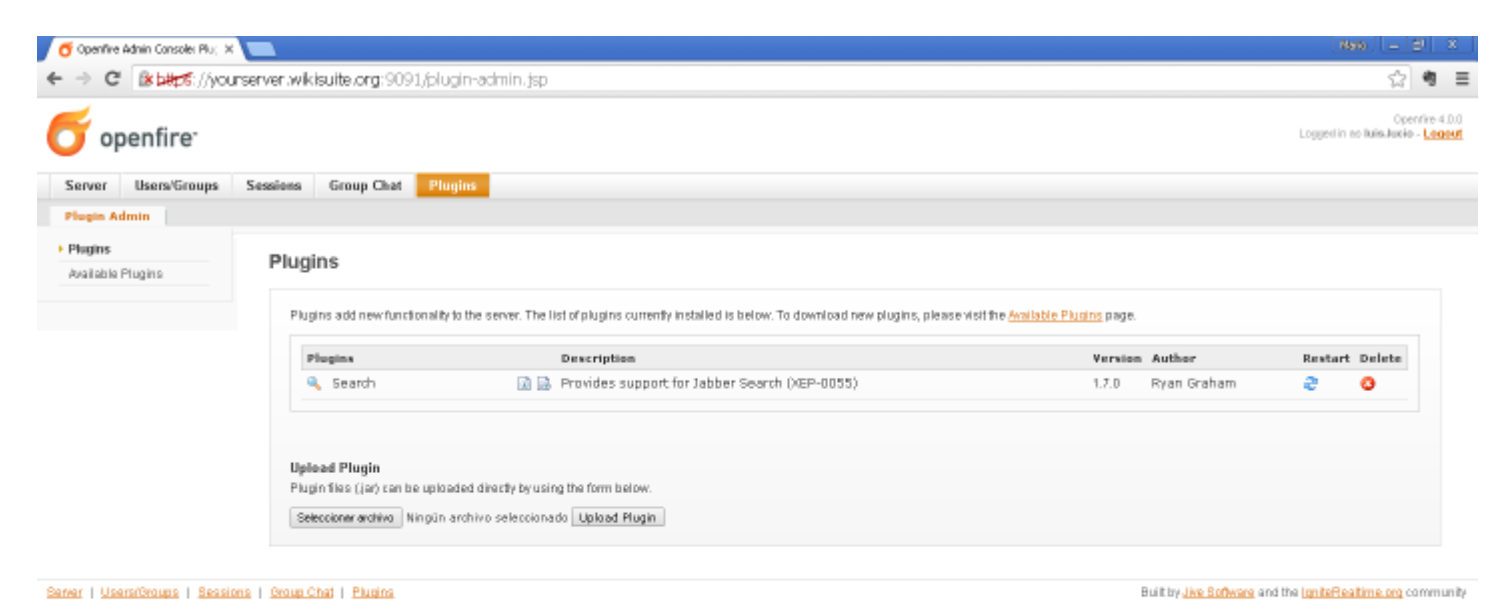

3.- Click on the available plugins link and scroll down to find the plugin you want.

| of Openfire Admin Consoler Ave. 🛪 📃 |                                   |           |                                                                                                |       |                                                    |           | <u>6890</u> | - 2          | x   |
|-------------------------------------|-----------------------------------|-----------|------------------------------------------------------------------------------------------------|-------|----------------------------------------------------|-----------|-------------|--------------|-----|
| ← → C (kb#p5://yourserver           | wikisuite.org:9091/available-plu; | jinst jsp | )                                                                                              |       |                                                    |           |             | \$2 <b>(</b> | 9 ≡ |
|                                     | 👒 Email on Away                   |           | Messages sent to alternate location when<br>recipient is away                                  | 1.0   | Nick Massie                                        | 4.1 K     | 0           |              | *   |
|                                     | 🌀 Fastpath Service                |           | Support for managed queued dhat requests, such as a support team might use.                    | 4.4.0 | Jive Software                                      | 1.4 MB    | 0           |              |     |
|                                     | 🐘 Golara                          |           | ProtoXEP-xxxx: Remote Roster Management<br>support                                             | 2.2.0 | Holger Bergunde / Daniel Henninger / Axel-F. Brand | 306.0 K   | 0           |              |     |
|                                     | 🚦 Hazelcast Clustering Plugin     |           | Clustering support for Openfire, powered by Hazelcast.                                         | 2.2.0 | Tom Evans                                          | 5.5 MB    | 0           |              |     |
|                                     | 关 Jingle Nodes Plugin             |           | Provides support for Jingle Nodes                                                              | 0.2.0 | Jingle Nodes (Rodrigo Martins)                     | 1,014.2 K | 0           |              |     |
|                                     | 👒 .3mxWeb Plugin                  |           | InvWeb plugin is web based platform for<br>managing and monitoring openfire via IMX.           | 0.0.2 | igniterealtime.org                                 | 6.2 MB    | 0           |              |     |
|                                     | 🚳 Just married                    |           | Allows admins to rename or copy users                                                          | 1.2.0 | Holger Bergunde                                    | 363.9 K   | 0           |              |     |
|                                     | 🕍 Kraken IM Gateway               |           | Provides gateway connectivity to the other<br>public instant messaging networks                | 1.3.0 | Daniel Henninger                                   | 4.8 MB    | 0           |              | 1   |
|                                     | 📓 Load Statistic                  |           | Logs load statistics to a file                                                                 | 1.2.0 | Jive Software                                      | 11.1 K    | 0           |              | - 1 |
|                                     | MUC Service                       |           | (Deprecated) Please use the REST API Plugin.<br>MUC administration over REST Interface         | 0.2.3 | Roman Soldatow                                     | 2.4 MB    | 0           |              |     |
|                                     | 🌞 Monitoring Service              |           | Monitors conversations and statistics of the<br>server.                                        | 1.5.0 | Jive Software                                      | 4.6 MB    | 0           |              |     |
|                                     |                                   |           | Allows admins to have a message sent to<br>users each time they log in.                        | 12.0  | Ryan Graham                                        | 17.7 K    | 0           |              |     |
|                                     | 👤 Nodels                          |           | Integrates NodeJs Applications with<br>Openfire.                                               | 0.1.0 | igniterealtime.org                                 | 14.9 MB   | 0           |              |     |
|                                     | Openfire Meetings                 | 18        | Provides high quality, scalable video<br>conferences using Jitsi Meet and Jitsi<br>Videobridge | 0.3.9 | Ignite Realtime                                    | 41.6 MR   | \$          |              |     |
|                                     | 😢 Openfire WebSocket              |           | Provides WebSocket support for Openfire.                                                       | 1.1.3 | Tom Evans                                          | 118.4 K   | 0           |              | - 1 |
|                                     | 👼 Packet Filter                   |           | Rules to enforce ethical communication                                                         | 3.3.0 | Nate Putnam                                        | 98.4 K    | 0           |              | - 1 |
|                                     | 🏴 Presence Service                |           | Exposes presence information through HTTP.                                                     | 1.7.0 | Jive Software                                      | 28.4 K    | 0           |              | - 1 |
|                                     | REST API                          |           | Allows administration over a RESTful API.                                                      | 122   | Roman Soldatow                                     | 2.5 MB    | 0           |              | - 1 |
|                                     | Rayo Plugin                       |           | Provides support for XEP-0327                                                                  | 0.1.0 | Ignite Realtime Community                          | 19.8 MB   | 0           |              | - 1 |
|                                     | 🐣 Registration                    |           | Performs various actions whenever a new<br>user account is created.                            | 1.7.0 | Ryan Graham                                        | 46.8 K    | 0           |              |     |
|                                     | SIP Phone Plugin                  |           | Provides support for SIP account<br>management                                                 | 1.2.0 | Ignite Realtime                                    | 574.8 K   | 0           |              |     |
|                                     | 🐸 STUN server plugin              |           | Adds STUN functionality to Openfire                                                            | 1.2.0 | Ignite Realtime                                    | 98.0 K    | 0           |              |     |
|                                     | <ul> <li>Subscription</li> </ul>  |           | Automatically accepts or rejects subscription                                                  | 1.4.0 | Ryan Graham                                        | 20.1 K    | 0           |              | -   |

4.- Click on then "+" to add the plugin to the Openfire server.

| of Openfire Admin Console: Avr. 🗙 📃 |                                               |                                                                                       |                                                         | 75        | <u>n  -  </u> | <u>9 x</u> |
|-------------------------------------|-----------------------------------------------|---------------------------------------------------------------------------------------|---------------------------------------------------------|-----------|---------------|------------|
| ← → C Babers://yourserver           | wikisuite.org:9091/available-plu;             | gine.jsp                                                                              |                                                         |           | \$            | -® ≣       |
|                                     | 😻 Email on Away                               | Messages sent to alternate location when<br>recipient is away                         | 1.0 Nick Massie                                         | 4.1 K     | 0             | -          |
|                                     | 🌖 Fastpath Service                            | Support for managed quoued that requests,<br>such as a support team might use.        | 4.4.0 Jive Software                                     | 1.4 MB    | 0             |            |
|                                     | 😛 Golara                                      | Proto/0EP-www: Remote Roster Management<br>support                                    | 2.2.0 Holger Bergunde / Daniel Henninger / Axel-F. Bran | q 300.0 К | 0             |            |
|                                     | Hazelcast Clustering Plugin                   | Clustering support for Openfire, powered by<br>Hazelcast.                             | 2.2.0 Tom Evans                                         | 5.5 MB    | 0             |            |
|                                     | 🔕 Dingle Nodes Plugin                         | 🗎 🗟 Provides support for Jingle Nodes                                                 | 0.2.0 Jingle Nodes (Rodrigo Martins)                    | 1,014.2 K | 0             |            |
|                                     | 🚳 OmxWeb Plugin                               | Invite plugin is web based platform for<br>managing and monitoring openfire via JMX.  | 0.0.2 igniterealtime.org                                | 6.2 MB    | 0             |            |
|                                     | 😣 Dust married                                | 🗎 🗟 Allows admins to rename or copy users                                             | 1.2.0 Holger Bergunde                                   | 363.9 K   | 0             |            |
|                                     | 🏙 Kraken IM Gateway                           | Provides gateway connectivity to the other public instant messaging networks          | 1.3.0 Daniel Herminger                                  | 4.8 MB    | 0             |            |
|                                     | 📓 Load Statistic                              | 🗎 🗟 Logs load statistics to a file                                                    | 1.2.0 Jive Software                                     | 11.1 K    | 0             |            |
|                                     | 🗣 MUC Service                                 | Deprecated) Please use the REST API Plugin.<br>MUC administration over REST Interface | 0.2.3 Roman Soldatow                                    | 2.4 MB    | 0             |            |
|                                     | 👄 Monitoring Service                          | Monitors conversations and statistics of the server.                                  | 1.5.0 Jive Software                                     | 4.6 MB    | •             |            |
|                                     | <ul> <li>MotD (Message of the Day)</li> </ul> | Allows admins to have a message sent to<br>users each time they log in.               | 1.2.0 Ryan Graham                                       | 17.7 K    | 0             |            |
|                                     | elebok 👤                                      | Integrates NodeJs Applications with<br>Operative.                                     | 0.1.0 igniterealtime.org                                | 14.9 MB   | 0             |            |
| <                                   | Openfire Meetings plugin inst                 | alled successfully.                                                                   |                                                         |           | 0             |            |
|                                     | Openfire WebSocket                            | 🗎 🗟 Provides WebSocket support for Openfire.                                          | 1.1.3 Tom Evans                                         | 118.4 K   | 0             |            |
|                                     | 📁 Packet Filter                               | 📄 🗟 Rules to enforce ethical communication                                            | 3.3.0 Nate Putnam                                       | 98.4 K    | 0             |            |
|                                     | 🚩 Presence Service                            | 🗎 🗟 Exposes presence information through HTTP.                                        | 1.7.0 Jive Software                                     | 28.4 K    | 0             |            |
|                                     | REST API                                      | 📄 🗟 Allows administration over a RESTful API.                                         | 1.2.2 Roman Soldatow                                    | 2.5 MB    | 0             |            |
|                                     | Rayo Plugin                                   | 📄 🗟 Provides support for XEP-0327                                                     | 0.1.0 Ignite Realtime Community                         | 19.8 MB   | 0             |            |
|                                     | 🕹 Registration                                | Performs various actions whenever a new user account is created.                      | 1.7.0 Ryan Graham                                       | 46.8 K    | 0             | 1.1        |
|                                     | SIP Phone Plugin                              | Provides support for SIP account<br>management                                        | 1.2.0 Ignite Reakime                                    | 574.8 K   | 0             |            |
|                                     | STUN server plugin                            | 🗎 🗟 Adds STUN functionality to Openfine                                               | 1.2.0 Ignite Realtime                                   | 98.0 K    | 0             |            |
|                                     | <ul> <li>Subscription</li> </ul>              | Automatically accepts or rejects subscription requests                                | 1.4.0 Ryan Graham                                       | 20.1 K    | 0             |            |
|                                     | Rh. Lines Complian                            | D Cooker upper and ensuitable method.                                                 | 1.3.0 Tive Software                                     | 20.4.8    | 0             | -          |

#### Add more Openfire admins

Currently, the Openfire clearos app only allows adding one admin user. As of this writing (2017-03-14), it will even clobber all other admins except the newly selected one if you change it.

1.-There is no ClearOS group for the Openfire admins. To add more admins, you need to go into the Openfire admin interface Server -> Server Manager -> System Properties -> admin.authorizedJIDs .

Edit server properties (https://yourserver.wikisuite.org:9091/server-properties.jsp).

| 🕤 Openñre Admin Console: Sys                     | × 🔼                                                                                                    |                                                                                                    |                              |                   | Natio                                 |
|--------------------------------------------------|----------------------------------------------------------------------------------------------------|----------------------------------------------------------------------------------------------------|------------------------------|-------------------|---------------------------------------|
| ⇒ C Babatos://yo                                 | urserver.wikisuite.org:9091/server-properties.jsp                                                                                    |                                                                                                    |                              |                   | \$                                    |
| <b>5</b> openfire <sup>.</sup>                   |                                                                                                    |                                                                                                    |                              | Logg              | Openfir<br>erl in no Ituïs, Iuxio - L |
| Server Users/Groups<br>Server Neneger Surv       | Sessions Group Chat Plugins Meetings<br>ver Settings TLS/SSL Certificates Media Servio                                               | cea                                                                                                    |                              |                   |                                       |
| Server Information<br>System Properties          | System Properties                                                                                                    |                                                                                                    |                              |                   |                                       |
| Language and Time<br>Clustering<br>Cache Summary | Below is a list of the system properties. Values for e<br>say both the full name and value, sick the add icon r<br>System Properties | ncrypted and sensitive fields are hidden. Long property names and values are clipped. H<br>and to the property. | iold your mouse over the pro | perty name to see | the full value or to                  |
| Database                                         | Property Name                                                                                                    | Property Value                                                                                                  | Edit                         | Encrypt           | Delete                                |
| Email Settings                                   | admin.authorizedJIDs                                                                                                    | luis Jucio@yourserver.wikisuite.org.mario.lozano@y                                                              | R,                           | 0                 | 0                                     |
| Becurity Audit Viewer                            | adminConsole.port                                                                                                    | 90.90                                                                                                    | 7                            | 0                 | 0                                     |
|                                                  | admin Console, securePort                                                                                                    | 9091                                                                                                    | 2                            | 0                 | 0                                     |
|                                                  | connectionProvider.className                                                                                                    | org jives of ware database. Embed dedConnection Pro                                                             | 2                            | 0                 | 0                                     |
|                                                  | Idap.adminDN                                                                                                    | fulden                                                                                                    | 2                            | 9                 | 0                                     |
|                                                  | Idap.adminPassword                                                                                                    | Niddeo                                                                                                    | 2                            | 9                 | 0                                     |
|                                                  | Idap.autoFollowAliasReferrals                                                                                                    | true                                                                                                    | 2                            | 0                 | 0                                     |
|                                                  | Idap.autoFollowReferrals                                                                                                    | faise                                                                                                    | 2                            | 0                 | 0                                     |
|                                                  | Idap.baseDN                                                                                                    | dc=wikisuite,dc=org                                                                                             | 2                            | 0                 | 0                                     |
|                                                  | Idap.connectionPoolEnabled                                                                                                    | true                                                                                                    | 12                           | 0                 | 0                                     |
|                                                  | Idap.debugEnabled                                                                                                    | false                                                                                                    | 2                            | 0                 | 0                                     |
|                                                  | Idap.emailField                                                                                                    | mail                                                                                                    | 12                           | 0                 | 0                                     |
|                                                  | Idap.encloseDNs                                                                                                    | tue                                                                                                    | 2                            | 0                 | 0                                     |
|                                                  | Idap.groupDescriptionField                                                                                                    | description                                                                                                    | 12                           | 0                 | 0                                     |
|                                                  | I dap, group MemberField                                                                                                    | member                                                                                                    | R,                           | 0                 | 0                                     |
|                                                  | Idap.groupNameField                                                                                                    | EN                                                                                                    | 12                           | 0                 | 0                                     |
|                                                  | I dao, ho st                                                                                                    | lacalhast                                                                                                    | 17                           | 0                 | 0                                     |
|                                                  |                                                                                                    |                                                                                                    | 10                           |                   | -                                     |

2.- Find the admin.authorizedJIDs property, edit it and add comma-separated full JIDs. In our specific case user@example.org. "Click on Save Property".

|                                  | <00R 0><br>                                                                   |          |   |   |
|----------------------------------|-------------------------------------------------------------------------------|----------|---|---|
| locale                           | en                                                                            | R,       | 0 | 0 |
| provider.auth.className          | org į ives offware. openfire J dap. Ldap.4uthProvider                         | <b>1</b> | 0 | 0 |
| provider, group.className        | org jives offware.openfire Jdap.Ldap Group Provider                           | <b>X</b> | 0 | 0 |
| provider.user.className          | org į ives offware. openfire J dap. Ldap UserProvider                         | <b>1</b> | 0 | 0 |
| provider.vcard.className         | org.j.ives.offware.openfire.Jdap.LdapVCardProvider                            | <b>X</b> | 0 | 0 |
| sasi.scram-sha-1.iteration-count | 40.96                                                                         | 7        | 0 | 0 |
| setup                            | true                                                                          | <b>X</b> | 0 | 0 |
| stream management active         | true                                                                          | 7        | 0 | 0 |
| stream.management.requestFreq    | 5                                                                             | R,       | 0 | 0 |
| update.lastCheck                 | 1455217917124                                                                 | <b>1</b> | 0 | 0 |
| ampp. auth.anoremous             | true                                                                          | <b>X</b> | 0 | 0 |
| xmpp. domain                     | ya ursierver, wikis uite lang                                                 | <b>1</b> | 0 | 0 |
| ampp.session.conflict-limit      | D                                                                             | <b>X</b> | 0 | 0 |
| smpp.socket.ssi.active           | true                                                                          | <b>1</b> | 0 | 0 |
|                                  |                                                                               |          |   |   |
| Edit property                    |                                                                               |          |   |   |
| Property Name:                   | admin.authorized.IDs                                                          |          |   |   |
| Property Value:                  | luis.lucioĝyourserver.wikisuite.org,merio.lozan<br>oĝyourserver.wikisuite.org | )        |   |   |
| Property Encryption:             | Encrypt this property value     Do not encrypt this property value            |          |   |   |
| Save Property Cancel             |                                                                               |          |   |   |

WikiSuite.org

3.- Openfire needs a restart. Log in to your ClearOS via SSH using root and type:

В

service openfire restart

#### Configure Tiki, ConverseJS and OpenFire

To get a transparent authentication between ConverseJS and Openfire, we need to configure Tiki and install the TikiToken plugin (https://github.com/igniterealtime/openfire-tikitoken-plugin) in OpenFire.

1 - The Tiki Token plugin is now shipping as an optional plugin in Openfire 4.1.5 Just activate as you would for any Openfire plugin. (You may also find more recent snapshots at Download the latest tikitoken.jar at https://github.com/igniterealtime/openfire-tikitoken-plugin/releases).

2 - Go to server properties page at http://yourserver.wikisuite.org:9090/server-properties.jsp and set up a new property with name **org.tiki.tikitoken.baseUrl** and property value will be your tiki base url; let's suppose **http://tiki.wikisuite.org**.

| or openfire Admin Con: × 🔷 M            | y Tiki   Community ×             |                                                                   |         | Fabio                 | - 0      | 83     |
|-----------------------------------------|----------------------------------|-------------------------------------------------------------------|---------|-----------------------|----------|--------|
| ← → C (i) yourserver.wikisuite.c        | org:9090/server-properties.jsp#e | dit 🛧 🖬 🖏 🚳                                                       | IJ      | <b>S</b> /            | <b>7</b> | :      |
|                                         | log.debug.enabled                | true                                                              | 2       | O                     | 3        | -      |
|                                         | org.tiki.tikitoken.baseUrl       | http://tiki.wikisuite.org                                         | 2       | O                     | 3        |        |
|                                         | provider.auth.className          | org.jivesoftware.openfire.ldap.LdapAuthProvider                   | 2       | O                     | 8        |        |
|                                         | provider.group.className         | org.jivesoftware.openfire.ldap.LdapGroupProvider                  | 2       | 0                     | 3        |        |
|                                         | provider.user.className          | org.jivesoftware.openfire.ldap.LdapUserProvider                   | 2       | O                     | 8        |        |
|                                         | provider.vcard.className         | org.jivesoftware.openfire.ldap.LdapVCardProvider                  | 2       | 0                     | 0        |        |
|                                         | sasl.scram-sha-1.iteration-count | 4096                                                              | 2       | O                     | 0        |        |
|                                         | setup                            | true                                                              | 2       | O                     | 8        |        |
|                                         | stream.management.active         | true                                                              | 2       | O                     | 8        |        |
|                                         | stream.management.requestFre.    | 5                                                                 | 2       | O                     | 0        |        |
|                                         | update.lastCheck                 | 1492045943803                                                     | 2       | O                     | 0        |        |
|                                         | xmpp.auth.anonymous              | false                                                             | 2       | O                     | 0        |        |
|                                         | xmpp.domain                      | yourserver.wikisuite.org                                          | 2       | O                     | 0        |        |
|                                         | xmpp.fqdn                        | yourserver.wikisuite.org                                          | 2       | O                     | 0        |        |
|                                         | xmpp.session.conflict-limit      | 0                                                                 | 2       | O                     | 0        |        |
|                                         | xmpp.socket.ssl.active           | true                                                              | 2       | 0                     | ٥        |        |
|                                         |                                  |                                                                   |         |                       |          |        |
|                                         | Edit property                    |                                                                   |         |                       |          | -      |
|                                         | Property Name: org.              | tiki.tikitoken.baseUrl                                            |         |                       |          | _      |
|                                         | Property Value: <u>ht</u>        | t <u>p://tiki.wikisuite.org</u>                                   | 1.      |                       |          |        |
|                                         | Property Encryption:             | Encrypt this property value<br>Do not encrypt this property value |         |                       |          |        |
|                                         | Save Property Cancel             |                                                                   |         |                       |          |        |
| Server   Users/Groups   Sessions   Grou | up Chat   Plugins   Meetings     | Built by <u>Jive Software</u> and the <u>Ign</u>                  | iteReal | l <u>time.org</u> con | nmunity  | -<br>- |

3 - Configure Tiki to talk to OpenFire. Go to the community page on the admin panels (RTC page on Tiki 19+), select the XMPP tab,

and:

- Check the XMPP client (ConverseJS).
- On XMPP server host field, type yourserver.wikisuite.org.
- On XMPP http-bind url field, type https://yourserver.wikisuite.org:7070/http-bind/ .
- Check XMPP Openfire Token.
- Click on **Apply**.

| 🌀 Openfire Admin Con 🗙 🔷 My Tiki   Community ×                                              |   |         |     |   |  |
|---------------------------------------------------------------------------------------------|---|---------|-----|---|--|
| ← → C 🛈 tiki.wikisuite.org/tiki-admin.php?page=community#contentadmin_community-5 🖈 🖬 🗞 😔 👳 | 5 | κ ,     | 3   | : |  |
| Community @<br>User specific features and settings                                          |   |         |     | • |  |
| 🚰 Groups 🛔 Users 🔦 Permissions Activity Rules Apply                                         |   |         |     |   |  |
| Community Features Social Interaction Plugins BigBlueButton XMPP                            | 3 |         |     |   |  |
| XMPP                                                                                        |   |         |     |   |  |
| XMPP client (ConverseJS) 🕜 🕤                                                                |   |         |     |   |  |
| XMPP server host yourserver.wikisuite.org                                                   |   |         |     |   |  |
| xmpp.example.com                                                                            |   |         |     |   |  |
| XMPP http-bind url http://yourserver.wikisuite.org:7070/http-bind/                          |   |         |     |   |  |
| ttp://xmpp.example.com/http-bind/♂                                                          |   |         |     |   |  |
| XMPP Openfire Token 🛛 🕑 🍤                                                                   |   |         |     |   |  |
|                                                                                             |   |         |     |   |  |
| Apply                                                                                       |   |         |     |   |  |
| Menu                                                                                        |   |         |     |   |  |
| Home                                                                                        |   |         |     |   |  |
| Search                                                                                      |   |         |     |   |  |
| Wiki -                                                                                      | т | oggle c | hat | - |  |

4 - Still on Tiki, go to the "Admin Modules" panel (http://tiki.wikisuite.org/tiki-admin\_modules.php).

- 5 Click on the "All modules" tab.
- 6 On field **Filter** type xmpp .
- 7 Drag the result to the bottom of the page, in the closest gray-bordered box.

| 🍯 Openfire Admin Con 🗙 💩 My Tiki   Admin Moc 🗙 |                         |                       | Fabi                 | 10 -      |            | 53   |     |          |   |   |   |   |
|------------------------------------------------|-------------------------|-----------------------|----------------------|-----------|------------|------|-----|----------|---|---|---|---|
| $\epsilon \rightarrow c$                       | i tiki.wikisuite.org/ti | ki-admin_modules.php# | content_admin_m      | odules1-3 | \$         | •    | s 🕚 | <b>0</b> | 5 | × | ઝ | : |
|                                                |                         |                       |                      |           |            |      |     |          |   |   |   | * |
|                                                | Admin N                 | /lodules @            | J.                   |           |            |      |     |          |   |   |   |   |
|                                                | 间 Clear Cache           | Show hidden mod       | dules 📃 Admir        | n Menus   | E Exit Mod | ules |     |          |   |   |   |   |
|                                                | Assigned module:        | s Custom Modules      | All Modules          |           |            |      |     | No Tab   | 5 |   |   |   |
|                                                | All Modul               | es                    |                      |           |            |      |     |          |   |   |   |   |
|                                                | Filter:                 | xmpp                  |                      | ×         |            |      |     |          |   |   |   |   |
|                                                | Show all module         | s                     |                      |           |            |      |     |          |   |   |   |   |
|                                                | © XMPP xmpp             | Hold a                | chat session using 3 | XMPP      |            |      |     |          |   |   |   |   |
|                                                | Menu                    | ¢¢<br>XMP<br>P<br>xmp | <u>b</u>             |           |            |      |     |          | • |   |   | • |

8 - Just save and the popup will appear.

9 - Refresh the page to see the box at the bottom of the page.

Alternatively, you can put PluginXMPP in a wiki page (Tiki19+).

# Additional configuration

# File uploads

This needs to be activated (server-wide, not on a room-by-room basis). The only thing that needs to be done here is to install an Openfire plugin called "HTTP File Upload". Once it is installed, compliant clients will discover the availability of the feature, and start offering the related functionality.

To install a plugin, log in to the Openfire admin console. Find the "Plugins" tab. If the "HTTP File Upload" plugin is not listed in the collection of installed plugins, click on "available plugins" in the left-hand side menu, and install the plugin.

# For everyone to see the status of everyone (Contact list group sharing)

| $\leftarrow$ $\rightarrow$ C $\blacksquare$ Secure | https://wikisuite.net:9091/group-edit.jsp?group=allusers                                                                                                    | ର ☆ | é 😐 🍯                                                                    |  |  |  |
|----------------------------------------------------|----------------------------------------------------------------------------------------------------|-----|--------------------------------------------------------------------------|--|--|--|
| <b>openfire</b> <sup>*</sup>                       |                                                                                                    | I   | Openfire 4<br>.ogged in as marc - <u>Log</u><br>Clustering status - Disa |  |  |  |
| Server Users/Groups                                | Sessions Group Chat Plugins Fastpath Meetings                                                                                                    |     |                                                                          |  |  |  |
| Users Groups                                       |                                                                                                    |     |                                                                          |  |  |  |
| Group Summary<br>Group Options                     | Edit Group                                                                                                    |     |                                                                          |  |  |  |
| Edit Group     Delete Group                        | Edit group settings and add or remove group members and administrators using the forms below.                                                                                                    |     |                                                                          |  |  |  |
| Create New Group                                   | Create New Group         Image: A construct of the group excount system is read-only.         Image: A construct of the group excount system is read-only.         Image: A construct of the group excount system is read-only.         Image: A construct of the group excount system is read-only.         Image: A construct of the group excount system is read-only.         Image: A construct of the group excount system is read-only.         Image: A construct of the group excount system is read-only.         Image: A construct of the group excount system is read-only.         Image: A construct of the group excount system is read-only.         Image: A construct of the group excount system is read-only.         Image: A construct of the group excount system is read-only.         Image: A construct of the group excount system is read-only.         Image: A construct of the group is members.         Image: A construct of the group is members.         Image: A construct of the group is members.         Image: A construct of the group is members.         Image: A construct of the group is members.         Image: A construct of the group is members.         Image: A construct of the group is members.         Image: A construct of the group is members.         Image: A construct of the group is members.         Image: A construct of the group is members.         Image: A construct of the group is members.< |     |                                                                          |  |  |  |
| (                                                  | allusers         Share group with:         Image: Users of the same group         All users         The following groups:         guests         Save Contact List Settings                                                                                                    |     |                                                                          |  |  |  |

#### Configure email

Go to https://yourserver.demo.wikisuite.org/webmail to access Roundcube, then log in with your username and password.

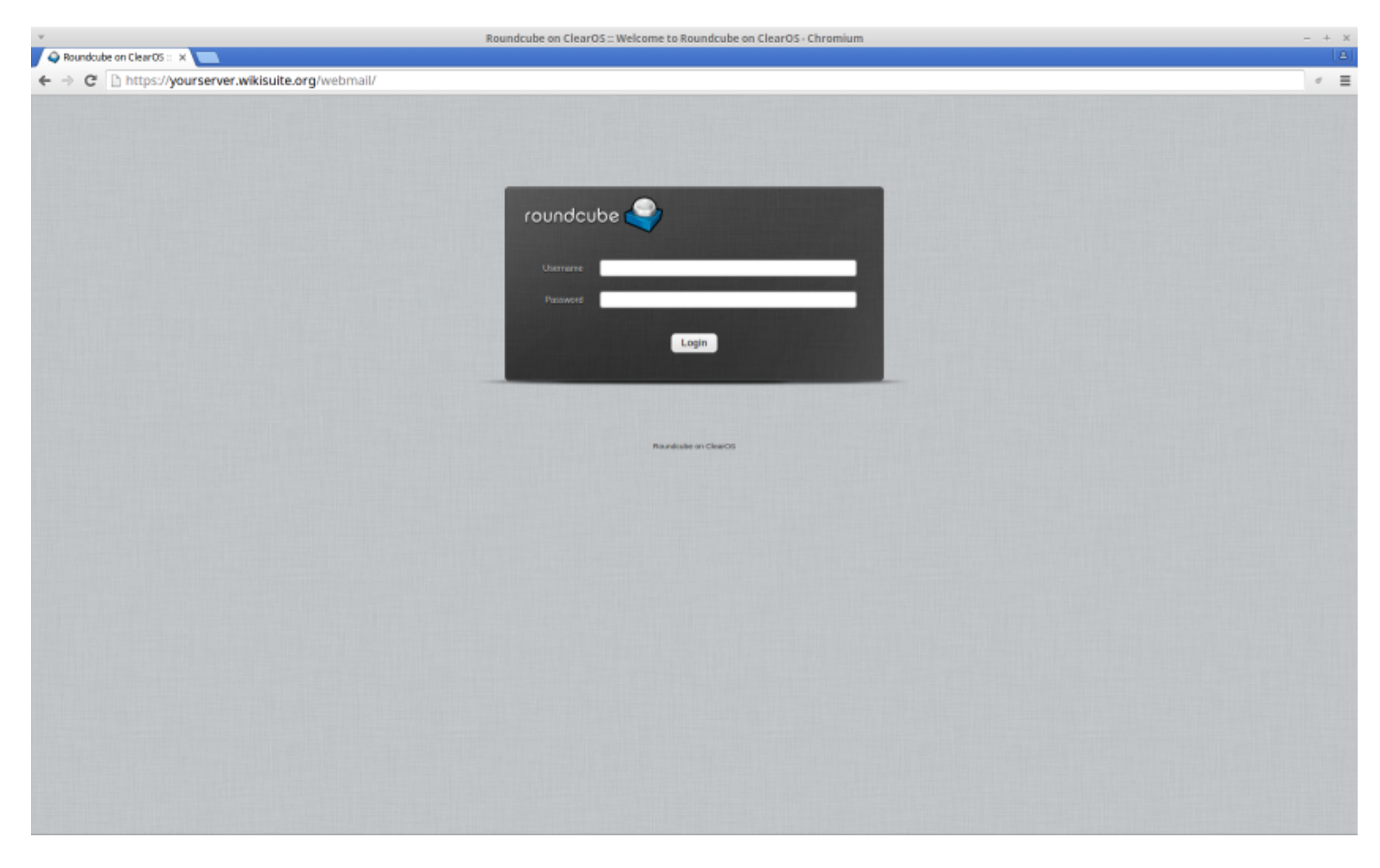

In ClearOS

## Options about sending emails

https://example.org:81/app/smtp

| char OS               | DASHBOARD                  | MARKETPLACE                      | SUPPOR                     | स (                   | х поот              |
|-----------------------|----------------------------|----------------------------------|----------------------------|-----------------------|---------------------|
| Community             | SMTP Server                |                                  |                            |                       | Ē                   |
| Search Q              | The SMTP Server provides a | an incoming and outgoing mail se | rver as well as mail forwa | arding and SMTP authe | ntication features. |
| Server                | Settings                   |                                  |                            | SMTP Server           |                     |
| Database<br>Directory | Mail Domain                | wikisuite.org                    |                            | Vendor                | ClearFoundation     |
| Messaging             | Mail Hostname              | demo.wikisuite.org               |                            | Status                | Running             |
| Roundcube Webmail     | Relay Host                 |                                  |                            | Action                | Stop                |
| SMTP Server           | Maximum Message Size       | 50 MB                            |                            | Support Policy        | ••••                |
| Web                   |                            |                                  | Edit                       | Details Unin          | stall Rate App      |
| Vetwork Network       |                            |                                  |                            |                       |                     |
| 🛐 System              | User Policies              |                                  |                            |                       |                     |
| Reports               | SMTP Authentication        | Enabled                          |                            |                       |                     |
| •                     |                            |                                  |                            |                       |                     |

## Options about receiving emails

https://example.org:81/app/imap

| clear OS                         | DASHBOARD                                                 | MARKETPLACE                                              | SUPPO                           | DRT                         | ROOT                 |
|----------------------------------|-----------------------------------------------------------|----------------------------------------------------------|---------------------------------|-----------------------------|----------------------|
| Community                        |                                                           |                                                          |                                 |                             | 2                    |
| Search Q                         | The IMAP and POP server p<br>to connect to the server and | rovides a standard set of s<br>d retrieve/display email. | ervices for mail clients (Thund | lerbird, Mail, Evolution, O | utlook/Express etc.) |
| Cloud                            | _                                                         |                                                          |                                 |                             |                      |
| Server                           | Settings                                                  |                                                          |                                 | IMAP and POP Se             | erver                |
| Database                         | Service                                                   |                                                          |                                 | Vendor                      | ClearFoundation      |
| Directory<br>Messaging           | Secure IMAD                                               | Fachled                                                  |                                 | Version                     | 2.1.10-1             |
| IMAP and POP Server              | Jecure Inter-                                             | chabica                                                  |                                 | Status                      | Running              |
| Roundcube Webmail<br>SMTP Server | Secure POP                                                | Enabled                                                  |                                 | Action                      | Stop                 |
|                                  | IMAP                                                      | Disabled                                                 |                                 | Support Policy              |                      |
|                                  | POP                                                       | Disabled                                                 |                                 | Details Unin:               | stall Rate App       |
| Network                          | Advanced Settings                                         |                                                          |                                 |                             |                      |
| System                           | Push E-mail                                               | Enabled                                                  |                                 |                             |                      |
| Reports                          |                                                           |                                                          | Edit                            |                             |                      |
|                                  | App Policies                                              |                                                          |                                 |                             |                      |
|                                  |                                                           |                                                          |                                 |                             |                      |

#### In Openfire

Edit the email setting in the Server Manager tab as in the image: https://example.org:9091/system-email.jsp

| ▼<br>∫ ♂ Openfire Admin Console:        | - x (+                                                                                             | Openfire Admin Console: Email Settings - Moz                                                                                                    | illa Firefox                                                                                                    | - + x                                                   |
|-----------------------------------------|----------------------------------------------------------------------------------------------------|----------------------------------------------------------------------------------------------------|----------------------------------------------------------------------------------------------------|---------------------------------------------------------|
| 🔶 🕲   demo.wikisuite.org.909            | 0/system-email.jsp                                                                                 |                                                                                                    | C Q, Rechercher                                                                                                   | ☆ ☆ ♥ ♣ ♠ ♥ ☰                                           |
| 🛅 Most Visited 💌 🛞 Wiki 🛛 🗟 L           | Linux Mint 🖀 Community 🖀 Forums 🖀 Blog 🔂 N                                                         | eas *                                                                                                    |                                                                                                    |                                                         |
| openfire <sup>.</sup>                   |                                                                                                    |                                                                                                    |                                                                                                    | Openfire 4.0.1<br>Logged in as charles.robert - Legged  |
| Server Users/Groups                     | Sessions Group Chat Plugins Fastpr                                                                 | th Meetings                                                                                                    |                                                                                                    |                                                         |
| Server Manager Server                   | Settings   TLS/SSL Certificates   Media Servic                                                     | es Bookmarks Nodejs Phone                                                                                                    |                                                                                                    |                                                         |
| Server Information<br>System Properties | Email Settings                                                                                     |                                                                                                    |                                                                                                    |                                                         |
| Language and Time<br>Clustering         | Use the form below to set the host and port of yo<br>please check the SMTP configuration on your m | ur email server (SMTP). At a minimum you should set the host and optionally<br>all server. Note, if you choose to enable mail debugging the debug output will | you can set the port, username and password and whether or no<br>be written to your appserver's standard out log. | to connect over SSL. If you have problems sending email |
| Cache Summary                           | SMTP Settings                                                                                      |                                                                                                    |                                                                                                    |                                                         |
| Logs<br>Email Settings                  | Mail Host:<br>Server Port (Optional):                                                              | www.gandi.net                                                                                                    |                                                                                                    |                                                         |
| Security Audit Viewer                   | Mail Debugging:                                                                                    | On Off (may require appserver restart)                                                                                                    |                                                                                                    |                                                         |
|                                         | Server Username (Optional):<br>Server Password (Optional):                                         | meeting@wikisulte.org                                                                                                    |                                                                                                    |                                                         |
|                                         | Use SSL (Optional):                                                                                | 0                                                                                                    |                                                                                                    |                                                         |
|                                         | Save Changes Send Test Email                                                                       |                                                                                                    |                                                                                                    |                                                         |
|                                         |                                                                                                    |                                                                                                    |                                                                                                    |                                                         |

Edit the email listener in the Meeting tab as in the image: https://example.org:9091/plugins/ofmeet/ofmeet-email-listener.jsp

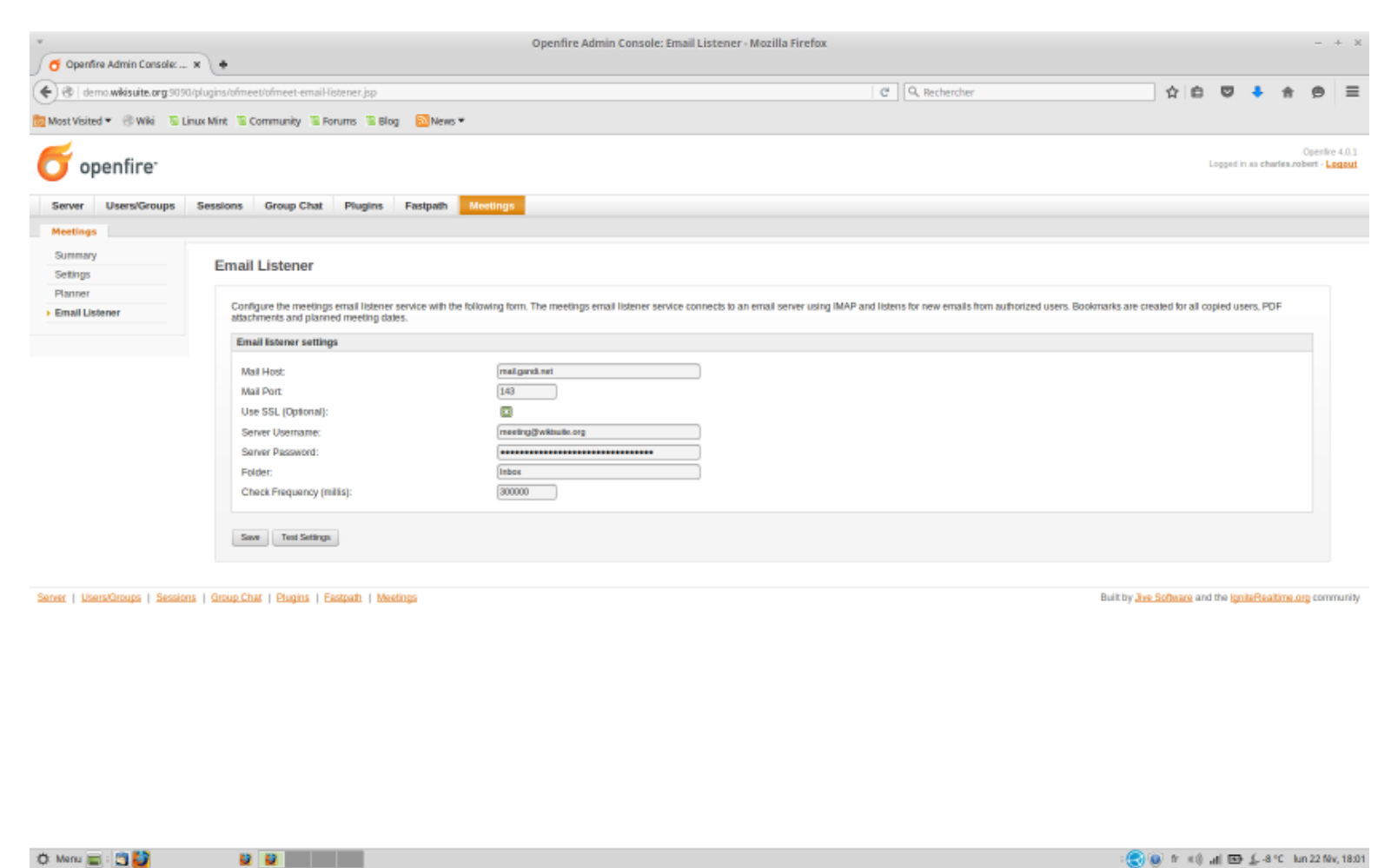

Avoiding non-standard ports

In some contexts, (corporate environments, captive portals in Internet cafes, etc.), some ports can be blocked. Thus, if you want to get rid of a port number, you can input the following apache configuration (Apache 2.4+ so you need ClearOS 7.x):

В

```
ProxyPass /ofmeet/ http://localhost:7070/ofmeet/
ProxyPassReverse /ofmeet/ http://localhost:7070/ofmeet/
ProxyPass /ofmeetws/ wss://localhost:7070/ofmeetws/
ProxyPassReverse /ofmeetws/ wss://localhost:7070/ofmeetws/
```

#### Team room

#### To create a private room

Go on "Group Chat" tab.

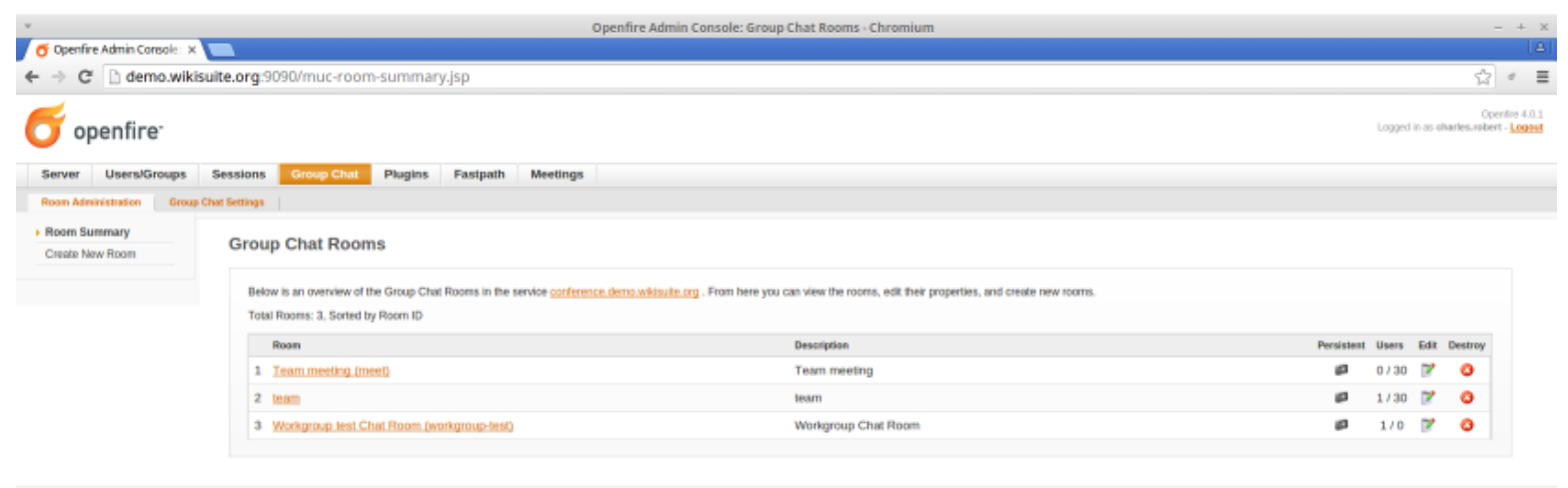

#### Server | Users/Groups | Sessions | Group Chat | Plugins | Eastpath | Meetings

Built by Jive Software and the IgniteRealtime.org community

Then go to "Create new room" in the left menu.

| v                               |                                                                                                    | Openfire Admin Console: Create New Room - Chromium                                       | - + x                                                                                                    |
|---------------------------------|----------------------------------------------------------------------------------------------------|------------------------------------------------------------------------------------------|----------------------------------------------------------------------------------------------------|
| ← → C 🗋 demo.wikis              | suite.org:9090/muc-room-edit-form.jsp?crea                                                                                                    | ate=true                                                                                 | ₹☆ < ≣                                                                                                    |
| openfire <sup>.</sup>           |                                                                                                    |                                                                                          | Openfire 4.0.1<br>Logged in as sharles.robert - Logand                                                                                                    |
| Server Users/Groups             | Sessions Group Chat Plugins Fastpath                                                                                                    | Meetings                                                                                 |                                                                                                    |
| Room Administration Group       | Chat Settings                                                                                                    |                                                                                          |                                                                                                    |
| Room Summary Create New Room    | Create New Room                                                                                                    |                                                                                          |                                                                                                    |
|                                 | Use the form below to create a new persistent room.                                                                                                    | The new room will be immediately available.                                              |                                                                                                    |
|                                 | Room ID:<br>Room Name:<br>Description:<br>Topic:<br>Maximum Room Occupants:<br>Broadcast Presence for:<br>Password Required to Enter:<br>Continn Password:<br>Show Reef JIDs of Occupants to: | @ conference.demo.wikitsuite.org 30 ▼ 30 ▼ Moderator ♥ Participant ♥ Visitor Moderator ▼ | Room Options  List Room in Directory  Kake Room Moderated  Make Room Moderated  Allow Occupants to invite Others  Allow Cocupants to change Subject  Only legin with neglistered nickname  Allow Cocupants to change nicknames  Allow Users to register with the noom  Log Room Conversations |
|                                 |                                                                                                    | awe chargesCarder                                                                        |                                                                                                    |
| Server   Users/Groups   Session | s   Group Chet   Plugins   Eastpath   Meetings                                                                                                    |                                                                                          | Built by Jive Software and the konteRealtime.org community                                                                                                    |

Fill out the appropriate fields (Minimum Room ID, Room Name and Description). Finish by clicking on the Save Changes button.

#### For use the private room

Note: This will be replaced by ConverseJS.

• Web access with CandyChat

Go to https://example.org:7443/ofmeet/candy.html then log in with your account access.

• WebRTC access

With https://example.org:7443/ofmeet/ (from which you can pick a room)

• XMPP client access

with Spark in a login session, click on the "Action" tab, then the "Join a chatroom" option. In a new pop up, doubleclick in the list on the desired chatroom.

With Jitsi in a login session, click on the "File" tab, then the "Join a chatroom" option. In the new pop up, select the desired account and input a chatroom name.

# Call in and out of WebRTC conferences with a SIP account

Requires OFMeet 0.9.5, which now has Jigasi: In Openfire's admin console, navigate to Meetings > Meetings > Gateway to SIP and fill out an account.

#### Remote Control of Keyboard and Mouse

Nearly ready: https://github.com/igniterealtime/Pade/issues/24

This requires users to install an app on their desktop (Windows / GNU/Linux / MacOSX) and to have the Openfire plugin for Chrome.

#### How to use

- You as the person who is actively sharing a screen can select the panel of a participant on the film strip. If video is **not** working, you will not get any video panels. If you do, then you can select any and then click on remote control icon. The person on the other end will be notified that they have control of your desktop
- You as a participant can request remote control of an active screenshare from the desktop owner by clicking on the remote control icon. The owner will receive a popup window requesting an accept or decline. If request is accepted, then remote control will be given.

## STUN / TURN server

• Todo later Marc: discuss with Dele (What / How to install and what ports to open)

## Advanced configuration

 If your XMPP server is not on the same server as your website, and you want to support (typically older) XMPP clients which don't support SRV records, you will need something like http://sourceforge.net/p/penloadbalancer/wiki/penctl.1/

## Pàdé XMPP client

Please see Pàdé

#### Todo: Make sure these installation instructions provide great security

- Secure by default. Remove all http, and force https.
- Ref: http://wiki.xmpp.org/web/Securing\_XMPP#Openfire
- Not like this: IM Observatory Test

• Verify that documenting leads to respecting Public Statement Regarding Ubiquitous Encryption on the XMPP Network.

## **Related links**

- http://igniterealtime.org/projects/openfire/documentation.jsp
- https://www.clearos.com/clearfoundation/social/community/how-to-install-openfire-3-7-1-on-cos-6-3-64bit-manua l-install
- http://rtcquickstart.org/guide/RTCQuickStartGuide.pdf
- How to install Spark

#### Souce code

| Source                                           | Packages                                               |
|--------------------------------------------------|--------------------------------------------------------|
| https://github.com/WikiSuite/app-openfire        | http://koji.clearos.com/koji/packageinfo?packageID=303 |
| https://github.com/WikiSuite/app-openfire-plugin | http://koji.clearos.com/koji/packageinfo?packageID=311 |
| https://github.com/WikiSuite/openfire            | http://koji.clearos.com/koji/packageinfo?packageID=302 |

## Troubleshooting

# Changing Openfire configuration when you can't log in to the system database

Openfire stores its configuration in the database. On ClearOS, that is the system database.

Getting into the ClearOS system database can be a little confusing the first time. ClearOS typically runs two database servers. You will need the system database root password, and to connect to a non-default socket. Here is how:

```
cat /var/clearos/system_database/reports
mysql -u root openfire -p --socket /var/lib/system-mysql/mysql.sock
```

You can then edit the Openfire configuration, which is stored in the ofProperty table. (SELECT \* FROM `ofProperty`)

One change you are likely to want to make during debugging is to enable Idap debugging

```
INSERT INTO `openfire`.`ofProperty` (`name`, `propValue`, `encrypted`) VALUES ('log.debug.enabled',
'true', NULL);
exit
```

service openfire restart
tail -f /var/log/openfire/debug.log

#### Useful references:

\* Openfire LDAP guide

\* ClearOS: Re-initialize your LDAP directory

#### It used to work, but I just lost access when I installed the Directory app.

The problem is most likely that your base domain changed.

OpenLdap on base ClearOS creates domains of the form:

dc=system,dc=lan

Unfortunately, if you install the ClearOS directory app AFTER Openfire, your base domain is likely to change. It's going to be: If "Base Domain" is your.domain.name, your base DN will be: dc=your,dc=domain,dc=name

Openfire will not update its configuration automatically. You'll have to update the following ofProperty in Openfire's database

\* Idap.baseDN (as is)

\* Idap.searchFilter (modify the value in the parenthesis as appropriate)

#### Testing OpenLDAP from the command line

This should work:

```
ldapsearch -x -h localhost -b 'dc=your,dc=domain,dc=name' 'uid=your_openfire_admin_user'
```

If the above does not return your user, logging into the Openfire admin console will NOT work.

This may help diagnose:

ldapsearch -x -h localhost

Should list all users. If you don't see yours, something is really wrong with your ldap configuration.

alias

• How to install and Configure Openfire Meetings on ClearOS